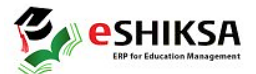

## সরকারি হরগঙ্গা কলেজে সফটওয়ারে অনার্স ২০২৩-২০২৪ শিক্ষাবর্ষের অনার্স শ্রেণিতে ভর্তির প্রক্রিয়া

শিক্ষার্থীরা নিম্নোক্ত User Name ও Password দিয়ে https://haragangacollege.eshiksabd.com/ সফটওয়্যার এর মাধ্যমে তাদের ভর্তির আবেদন ফরম পূরণ সম্পন্ন করতে পারবে।

User Name: haragangastudent Password : haragangastudent

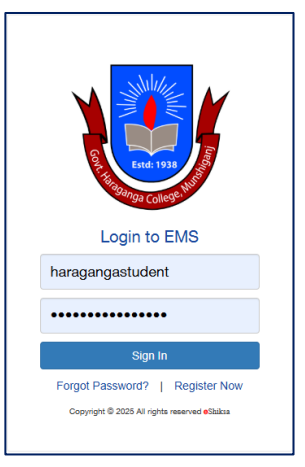

## ভর্তির প্রক্রিয়া

সফটওয়ার এ Login করার পর Admission এ ক্লিক করে Click for New Admission এ ক্লিক করতে হবে।

| Education<br>Govt. Hazi Muh                                                                     | eshiksa Ltd.                       |                                          |            |
|-------------------------------------------------------------------------------------------------|------------------------------------|------------------------------------------|------------|
| Academic Result                                                                                 | C Attendance                       | Admission     C Application Form Reprint | Admit Card |
| Apply for Application Form                                                                      |                                    |                                          |            |
| Admission<br>(বি.দ্র., ভর্তির ক্ষর্ম পুরণের পর ডোর ৩টার মধ্যে টাব্ব<br>Click for Admission Form | া জমা দিতে হবে, অন্যথায় এই আবেদনপ | রেটি স্বয়ংক্রিয়ভাবে মুছে যাবে)         |            |

Select Group থেকে Hons সিলেক্ট করে, Select Department থেকে যে বিভাগে ভর্তি হতে চায় তা সিলেক্ট করে (Hons - Accounting), NU Admission Roll দিয়ে Check for Admission এ ক্লিক করতে হবে।

| Select Department | & Subject Group Name |                | ×                     |
|-------------------|----------------------|----------------|-----------------------|
| Select Group      | Select Department    | Admission Roll |                       |
| Hons              | Hons - Accounting    | 1234567        | L Check for Admission |

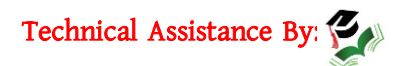

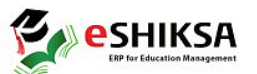

এরপর শিক্ষার্থীকে নিম্নোক্ত তথ্য সমূহ পূরণ করতে হবে। ভর্তির সময় বিষয় নির্বাচন এর প্রয়োজন নেই, ভর্তি পর একত্রে

|  | বিষয় | এসাইন | করা | হবে। |
|--|-------|-------|-----|------|
|--|-------|-------|-----|------|

| Student Admission                  |              |                                |  |  |  |
|------------------------------------|--------------|--------------------------------|--|--|--|
| Name(English) *                    | SELINA AKTER | Father's Name *                |  |  |  |
| Name(বাংলা) *                      |              | Father NID                     |  |  |  |
| Student Birth<br>Certificate/NID * |              | Father's/Guardian's<br>Phone * |  |  |  |
| Nationality                        | Bangladeshi  | Father's<br>Occupation         |  |  |  |
| Student's Phone*                   |              | Annual Income                  |  |  |  |
| Date of Birth *                    |              | Mother Name *                  |  |  |  |
| Quota                              |              | Mother NID                     |  |  |  |

| Examination Name                          | Department   | Exam Roll            | GPA     | Exam Year                          | Reg. No       | Session        | Board/Inst.  |
|-------------------------------------------|--------------|----------------------|---------|------------------------------------|---------------|----------------|--------------|
| SSC/Equivalent                            |              | 1234567              |         | 2023                               |               |                |              |
| select exam                               |              |                      |         |                                    |               |                |              |
|                                           |              |                      |         |                                    |               |                | Add Subjects |
| 0 out of 0 subject select                 | ted          |                      |         |                                    |               |                |              |
| Subject Code                              | Subject Name | Subje                | ct Type | Group                              | গ গুচ         | र Choice Count | Remove       |
| Subject Code                              | Subject Name | Subje                | ct Type | Group                              | ত গুট<br>Date | হ Choice Count | Remove       |
| Subject Code Department Hons - Accounting | Subject Name | Session*<br>2023-202 | ct Type | Group<br>Application<br>16-03-2024 | ) গুচ<br>Date | হ Choice Count | Remove       |

Save এ ক্লিক করার পর টাকার পরিমানসহ পূরণকৃত ভর্তির ফরম আসবে। শিক্ষার্থীরা bKash, upay এ Admission Roll দিয়ে নির্ধারিত টাকা পরিশোধ করলে স্বয়ংক্রিয়ভাবে রোল পড়বে এবং শিক্ষার্থীর/অভিভাবক -এর মোবাইল নম্বরে ভর্তি সম্পন্ন হওয়ার SMS যাবে। এরপর শিক্ষার্থীকে Application Form Reprint এবং Print Receipts এ ক্লিক করে Admission Roll দিয়ে পূরণকৃত ভর্তির ফরম এবং পেমেন্ট স্লিপ ডাউনলোড করে ভর্তি কমিটি/সংশ্লিষ্ট বিভাগের জমা দিতে হবে।

| Application Form F   | Reprint                   |        | Student Fee Payment Reciepts      |                   |
|----------------------|---------------------------|--------|-----------------------------------|-------------------|
| Session<br>2023-2024 | Admission Roll<br>1234567 | Q View | Class Roll/Admission Roll 1234567 | Show Payment List |
|                      |                           |        |                                   |                   |

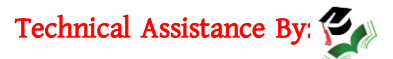